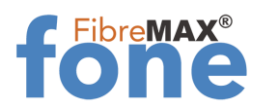

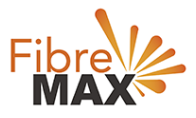

## TP-Link VN020-F2v

### FibreMAX®fone Setup

# Configuration Guide TP-Link VN020-F2v

- Connect to your modem
  Launch a web browser and type in http//tplinkmodem.net or 192.168.1.1
- 3. Follow the step-by-step guide.

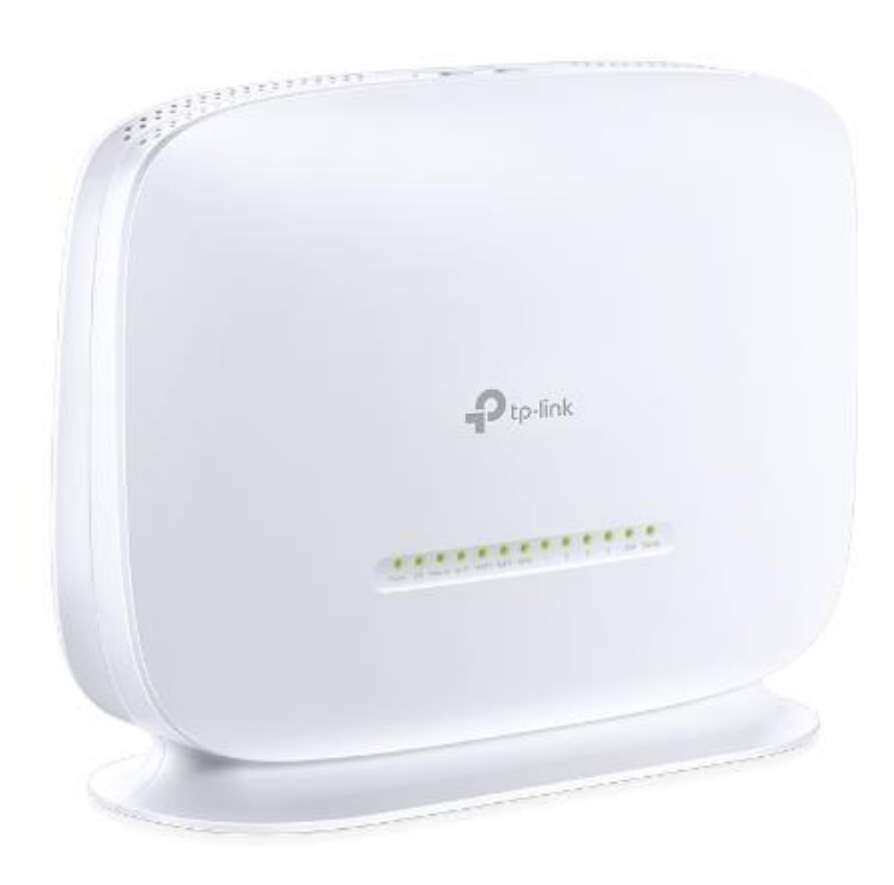

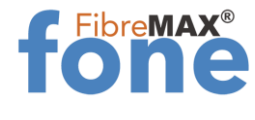

#### Step 1. Log into your modem.

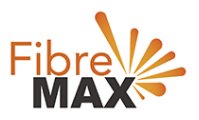

| Ptp-link |                                                                       | 300Mbps Wireless N VolP VDSL/ADSL Modern Router<br>Model No. VN020-F2v |
|----------|-----------------------------------------------------------------------|------------------------------------------------------------------------|
|          |                                                                       |                                                                        |
|          |                                                                       |                                                                        |
|          | <u>*</u>                                                              |                                                                        |
|          | Login                                                                 |                                                                        |
|          | Copyright () 2019 TP-LINK Technologies Co., Ltd. All rights reserved. |                                                                        |
|          |                                                                       |                                                                        |

#### Step 2. Click on **Voice**.

| tp-link    |                    |       |                    |                   |                     |                   | 300Mbps    | Wireless | s N VolP V |
|------------|--------------------|-------|--------------------|-------------------|---------------------|-------------------|------------|----------|------------|
|            | Basic Status       |       |                    |                   |                     |                   |            |          |            |
|            |                    |       |                    |                   |                     |                   |            |          |            |
| ode        | Device Information |       |                    |                   |                     |                   |            |          |            |
|            |                    |       | Firmwar            | e Version:        | 0.9.1 2.9 v0060.0 E | Build 190627 Rel. | 38151n     |          |            |
|            |                    |       | Hardwar            | e Version:        | VN020-F2v v1 000    | 00000             |            |          |            |
| r          |                    |       | System             | Up Time:          | 0 day(s) 00:05:48   |                   |            |          |            |
|            | 100000             |       |                    |                   |                     |                   |            |          |            |
| twork      | DSL                |       |                    |                   |                     |                   |            |          |            |
|            |                    |       | Li                 | ne Status:        | Disconnected        |                   |            |          |            |
| ıgs        |                    |       | DSL Modula         | tion Type:        | Multimode           |                   |            |          |            |
| ings       |                    |       | AI                 | inex type:        | Annex A/L           |                   |            |          |            |
| Settings   |                    |       |                    |                   | Upstream            |                   | Downstream | n        |            |
| 6          |                    | Curi  | ent Rate (Kbps)    | ý (j              | 0                   |                   | 0          |          |            |
| ntrol      |                    | Ma    | ax Rate (Kbps)     |                   | 0                   |                   | 0          |          |            |
|            |                    | SN    | IR Margin (dB)     |                   | 0                   | -                 | 0          |          |            |
| vall       |                    | Line  | Attenuation (dB    | )                 | 0                   |                   | 0          |          |            |
| pel        |                    |       | Errors (Pkts)      |                   | 0                   |                   | 0          |          |            |
| th Control | inclusion and      |       |                    |                   |                     |                   |            |          |            |
| Binding    | WAN                | 12    |                    | 01                | (                   |                   |            |          |            |
| DNS        |                    | Name  | Connection<br>Type | VPI/VCI or<br>VID | IP/Mask             | Gateway           | D          | NS       | Status     |
|            | IDVE WAN           | lesi- |                    |                   |                     |                   |            |          |            |
| 5          | IF VO WAIN         |       | Connection         | VDIA/CLas         |                     |                   | 1          |          |            |
|            |                    | Name  | Type               | VPI/VCI or        | IPv6 Address/I      | Prefix Length     | Gateway    | DNSv6    | Status     |

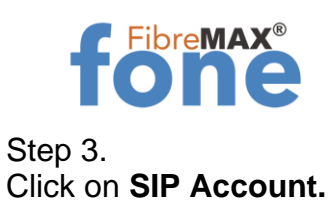

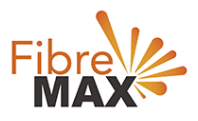

| Ptp-link                  |                         |                   |                                       | 300Mbps Wir | eless N VolP VC | SL/ADSL Model | lem Roi<br>No. VN020 |
|---------------------------|-------------------------|-------------------|---------------------------------------|-------------|-----------------|---------------|----------------------|
| atus                      | SIP Account List        |                   |                                       |             |                 |               |                      |
| ick Setup<br>eration Mode | Max of 8 entries can be | configured.       |                                       |             |                 |               |                      |
| work                      | Profile Name            | Registrar Address | Phone Number/User ID                  | Status      | Remove          | Action        | Edit                 |
| CP Server                 | 788 - 197               |                   | · · · · · · · · · · · · · · · · · · · |             |                 | <i></i>       |                      |
| eless                     |                         | Add               | Select All Deselect All               | Remove      |                 |               |                      |
| st Network                |                         |                   |                                       |             |                 |               |                      |
| ce                        |                         |                   |                                       |             |                 |               |                      |
| PAccount                  |                         |                   |                                       |             |                 |               |                      |
| ial Plan                  |                         |                   |                                       |             |                 |               |                      |
| larmline                  |                         |                   |                                       |             |                 |               |                      |
| hone Setup                |                         |                   |                                       |             |                 |               |                      |
| all Blocks                |                         |                   |                                       |             |                 |               |                      |
| all Forward               |                         |                   |                                       |             |                 |               |                      |
| dvanced Setup             |                         |                   |                                       |             |                 |               |                      |
| peed Dial                 |                         |                   |                                       |             |                 |               |                      |
| all Log                   |                         |                   |                                       |             |                 |               |                      |
| SB Voice Mail             |                         |                   |                                       |             |                 |               |                      |
| Feature Code Setting      |                         |                   |                                       |             |                 |               |                      |

#### Step 4. Click on **Add**

| Ptp-link             |                           |                   |                         | 300Mbps Wir | eless N VolP VC | SL/ADSL Mod<br>Model | lem Router<br>No. VN020-F2v |
|----------------------|---------------------------|-------------------|-------------------------|-------------|-----------------|----------------------|-----------------------------|
| Status               | SIP Account List          |                   |                         |             |                 |                      |                             |
| Quick Setup          |                           |                   |                         |             |                 |                      |                             |
| Operation Mode       | Max of 8 entries can be o | configured.       |                         |             |                 |                      |                             |
| Network              | Profile Name              | Registrar Address | Phone Number/User ID    | Status      | Remove          | Action               | Edit                        |
| IPTV                 |                           |                   |                         |             |                 |                      |                             |
| DHCP Server          |                           | Add               | Select All Deselect All | Remove      |                 |                      |                             |
| Wireless             |                           |                   |                         |             |                 |                      |                             |
| Guest Network        |                           |                   |                         |             |                 |                      |                             |
| Voice                |                           |                   |                         |             |                 |                      |                             |
| SIP Account          |                           |                   |                         |             |                 |                      |                             |
| Dial Plan            |                           |                   |                         |             |                 |                      |                             |
| Warmline             |                           |                   |                         |             |                 |                      |                             |
| Phone Setup          |                           |                   |                         |             |                 |                      |                             |
| Call Blocks          |                           |                   |                         |             |                 |                      |                             |
| Call Forward         |                           |                   |                         |             |                 |                      |                             |
| Advanced Setup       |                           |                   |                         |             |                 |                      |                             |
| Speed Dial           |                           |                   |                         |             |                 |                      |                             |
| Call Log             |                           |                   |                         |             |                 |                      |                             |
| USB Voice Mail       |                           |                   |                         |             |                 |                      |                             |
| Feature Code Setting |                           |                   |                         |             |                 |                      |                             |

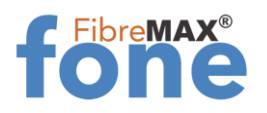

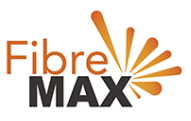

#### Step 5. Enter the information Provided by FibreMax®

|                      | 300Mbps Wireless N VoIP VDS                        | L/ADSL Modem Router<br>Model No. VN020-F2v |
|----------------------|----------------------------------------------------|--------------------------------------------|
| Status               | Voice - SIP Account                                |                                            |
| Quick Setup          |                                                    |                                            |
| Operation Mode       | SIP Account Basic Settings                         |                                            |
| Network              | Phone Number/User ID * Registrar Address 0.0.0.0 * |                                            |
| IPTV                 | Authentication ID Password                         |                                            |
| DHCP Server          |                                                    | Advance +                                  |
| Wireless             |                                                    |                                            |
| Guest Network        | Save Back                                          |                                            |
| Voice                |                                                    |                                            |
| SIP Account.         | Phone Number/User ID = Sip User ID as provided     |                                            |
| Dial Plan            | Authentication ID = Sip User ID provided           |                                            |
| Warmline             | Registrar Address = ipvoice.one                    |                                            |
| Phone Setup          | Password = Password as provided                    |                                            |
| Call Blocks          |                                                    |                                            |
| Call Forward         |                                                    |                                            |
| Advanced Setup       |                                                    |                                            |
| Speed Dial           |                                                    |                                            |
| Call Log             |                                                    |                                            |
| USB Voice Mail       |                                                    |                                            |
| Feature Code Setting |                                                    |                                            |

Click Save